## Signing in to Google Chrome

Signing into Google Chrome at home allows students to quickly access DSBN online tools easily. Once logged in, students will have access to their DSBN Student Bookmarks and will have the option to save usernames and passwords. In addition, students will also gain access to using Google Read and Write once logged in.

- 1. Open Google Chrome 💙 and click on user profile avatar 🌑 in the top right hand corner
- 2. In the dropdown, click on Sign in to Chrome
  - Note: You can sign in multiple users, by clicking Manage People, then Add Person This will allow you to switch between users each time you use Chrome
- You Sign in to Chrome

....

٥

- 3. Enter board email (username@students.dsbn.org) click NEXT
- 4. Select the account
- 5. Enter board password, then click SIGN IN

| Google<br>Sign in to Chrome<br>Sign in with your Google Account to get your<br>bookmarks, history, passwords and other settings<br>on all your devices | Pick an account            | ← dunlopre@students.dsbn.org |
|----------------------------------------------------------------------------------------------------|----------------------------|------------------------------|
| Email or phone<br>username@students.dsbn.org<br>Forgot email?                                                                                          | username@students.dsbn.org | Password                     |
| Not your computer? Use Guest mode to sign in privately.<br>Learn more<br>Create account Next                                                           | Use another account        | Forgot my password           |
|                                                                                                    |                            |                              |

- 6. Verify that it's you by clicking **CONTINUE**
- 7. Click LINK DATA to connect to DSBN account
- 8. To Turn Sync on click Yes, I'm in

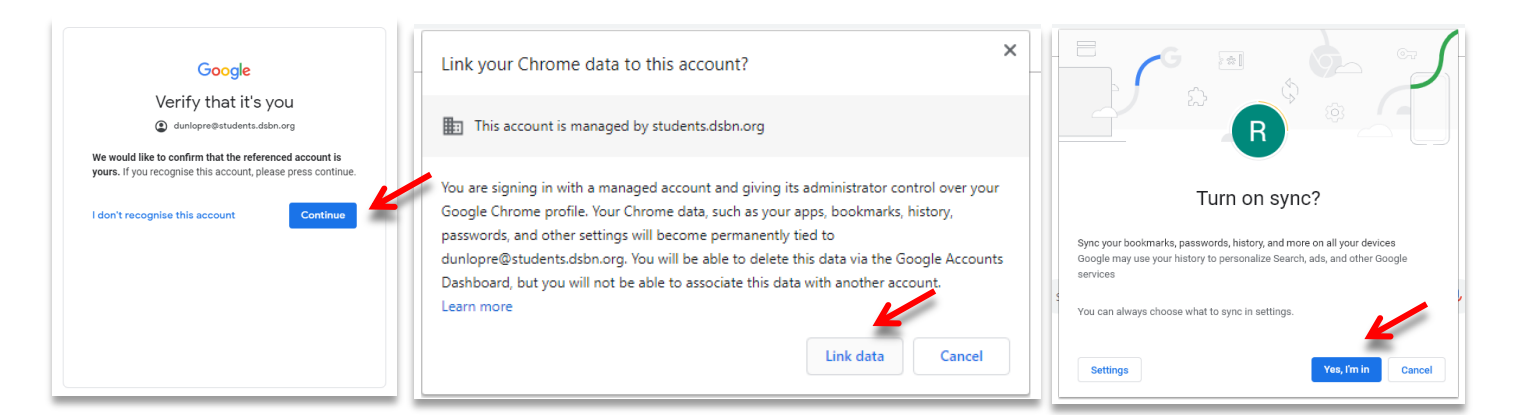

- 9. You will know that you are logged in if there is a profile picture or initial in the top right corner 📵
- 10. Your bookmark bar will now have **students.dsbn.org bookmarks.** This is the quickest way to access: D2L, Google Classroom, Google Drive, Dreambox, etc...

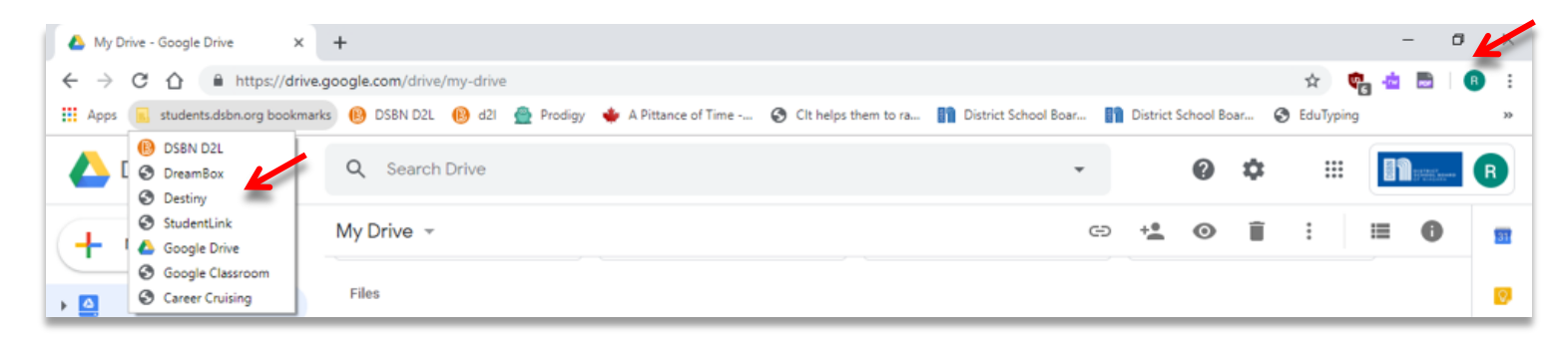